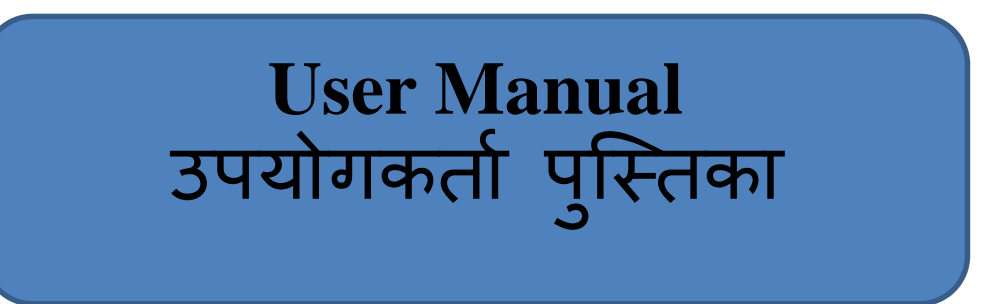

Online Application for permission of use of agricultural Land for non agricultural purpose and allotment ,90-A)RULES, 2012.

कृषि भूमि को गैर कृषि उद्देश्य हेतु उपयोग करने के लिए ऑनलाइन आवेदन

# **UDH /Development Authority**

# APPLICATION FOR PERMISSION OF USE OF AGRICULTURAL LAND FOR NONAGRICULTURAL PURPOSES AND ALLOTMENT, 90-A) RULES, 2012 JPROCEDURE/ STEPS FOR ONLINE APPLICATION SUBMISSION & PROCESSING

कृषि भूमि को गैर कृषि भूमि उपयोग हेत् आवंटन/ अन्मति प्रक्रिया के लिए ऑनलाइन आवेदन

STEP-1:- Applicant Login to JDA/ SSO Portal (https://sso.rajasthan.gov.in) for online application submission and fee payment. Post Application + Fee submission, a unique APPID is issued as ACK.

ऑनलाइन आवेदन जमा करने और शुल्क भुगतान के लिए आवेदक JDA/SSO पोर्टल (<u>https://sso.rajasthan.gov.in</u>) पर लॉगिन करें। एप्लीकेशन जमा करने एवं शुल्क जमा के पश्चयात एक अद्वितीय APPID जनरेट होगी जोकि आवेदन की स्थिति जानने हेतु प्रयुक्त होगी ।

STEP-2: - Application is forwarded in real-time to Zonal Dealing Assistant (DA) for initial scrutiny. Action: - Forward to DC / Objection प्रारंभिक जांच के लिए जोनल डीलिंग असिस्टेंट (डीए) को वास्तविक समय में आवेदन भेजा जाता है।

STEP-3: - Zonal DC logs-in to JDA/ SSO Portal for validating the application and generating the Digitally Signed Public Notice (FORM-10) +Current Roaster for Applicant.

Timelines: - 7 Days Action: - Issue Public Notice/ Objection/ Rejection

जोनल डीसी आवेदन को मान्य करने और आवेदक के लिए डिजिटल रूप से हस्ताक्षरित सार्वजनिक सूचना (FORM-10) + करंट रोस्टर बनाने के लिए JDA/SSO पोर्टल पर लॉग-इन करता है।

STEP-4: - Application is forwarded to:

आवेदन निम्नान्सार अग्रेषित किया जाता है

- A) APPLICANT (FORM-10 Compliance)
- B) TEHSILDAR REVENUE (FORM-6 Compliance)
- C) TEHSILDAR ZONE (FORM-10 Compliance)
- D) ZONAL ATP (FORM-7A Compliance)
- E) ZONAL JEN (FORM-7B Compliance)
- F) DA (for response to Objection received) For re-evaluation and facts submission.

Timelines: - 15 Days Action: - Forward

STEP-5: - Upon receipt of facts/ documents from

(A) TEHSILDAR REV, (B) APPLICANT, (C) ZONAL ATP, (D) ZONAL JEN (E) ZONAL TDR (F) DA,

application is forwarded back to respective Zonal DC for final review/ validation of submitted facts/documents. तथ्यों / दस्तावेजों के प्राप्त होने पर आवेदन उपरोक्त क्रमानुसार अंतिम तथ्यों / दस्तावेजों की अंतिम समीक्षा / सत्यापन के लिए संबंधित जोनल डीसी को वापस भेज दिया जाता है

Action: - Forward to Secretary, Objection, Rejection

STEP-6: - Secretary reviews the application forwarded by Zonal DC. सचिव, जोनल डीसी द्वारा अग्रेषित आवेदन की समीक्षा करता है। Action: - Approve/ Revert to Zonal DC

STEP-7: - Digitally Signed 90-A Order is issued by respective Zonal DC and is forwarded to Applicant.

डिजिटली हस्ताक्षरित 90-ए ऑर्डर संबंधित ज़ोनल डीसी द्वारा जारी किया जाता है और आवेदक को भेज दिया जाता है। Action: - Issue 90-A Order

STEP-8: - Application and 90-A Order is forwarded to respective TEHSILDAR for Mutation/ Jamabandi updation & TEHSILDAR uploads it back to the system for records. आवेदन और 90-ए ऑर्डर को म्यूटेशन / जमाबंदी अपडेशन के लिए संबंधित TEHSILDAR को भेज दिया जाता है और TEHSILDAR इसे रिकॉर्ड के लिए सिस्टम में वापस अपलोड करता है। Action: - Upload Jamabandi

STEP-9: - 90-A Process Completed (45 Working Days). 90-ए प्रक्रिया पूरी हुई (45 कार्य दिवस)।

# Instructions for fill Online Application ऑनलाइन आवेदन भरने के निर्देश

# Open web page https://sso.rajasthan.gov.in/signin\_वेबपेज खोलें

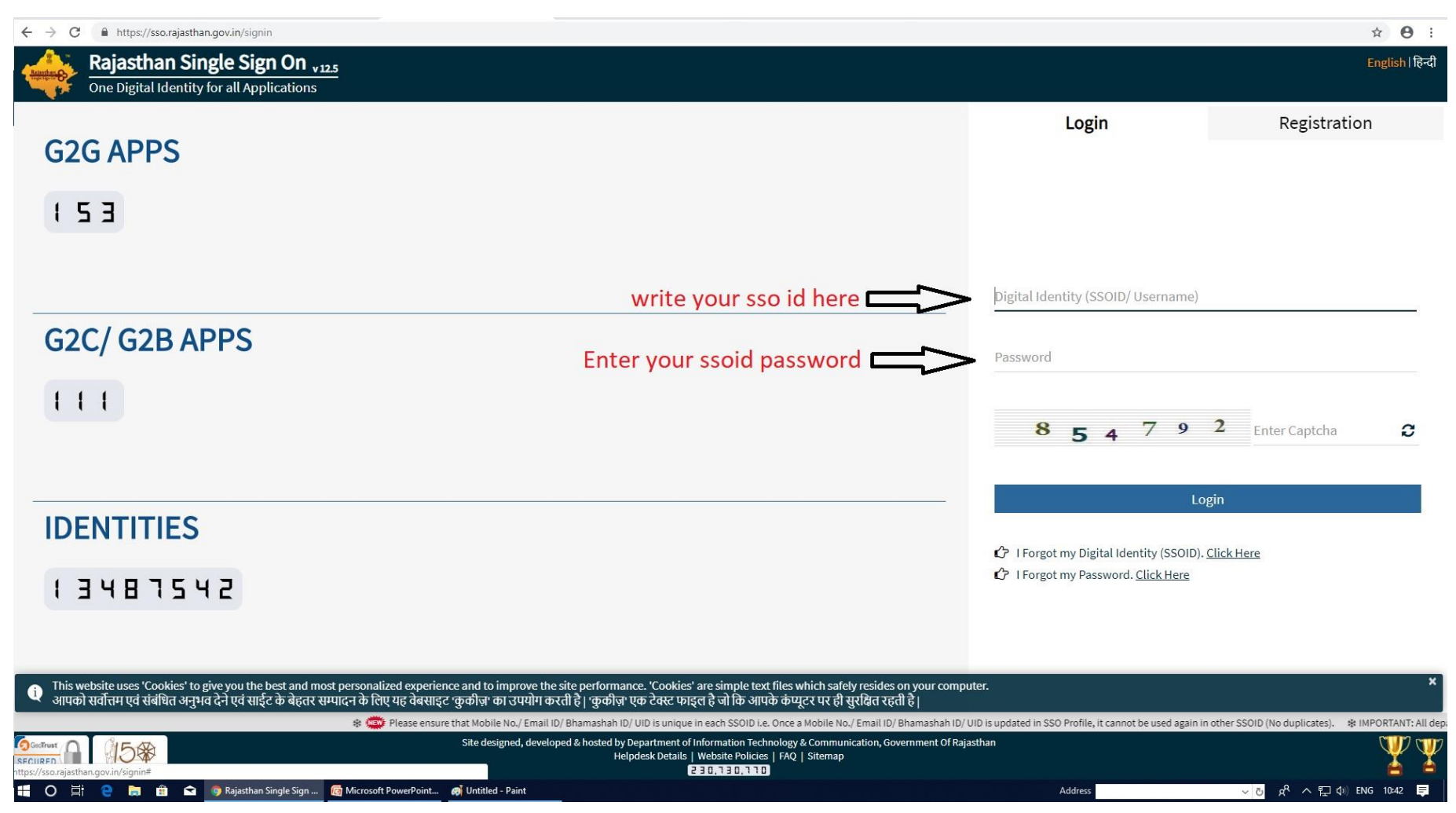

Enter your sso id and password. Enter captcha from given image. Then click on Login अपना एसएसओ आईडी और पासवर्ड डाले. दी गयी इमेज से कैप्चा दर्ज करे उसके बाद लॉगिन पर क्लिक करें.

### After login click on Citizen apps (G2C) / लॉगिन के बाद सिटीजन एप्स (G2C) पर क्लिक करें

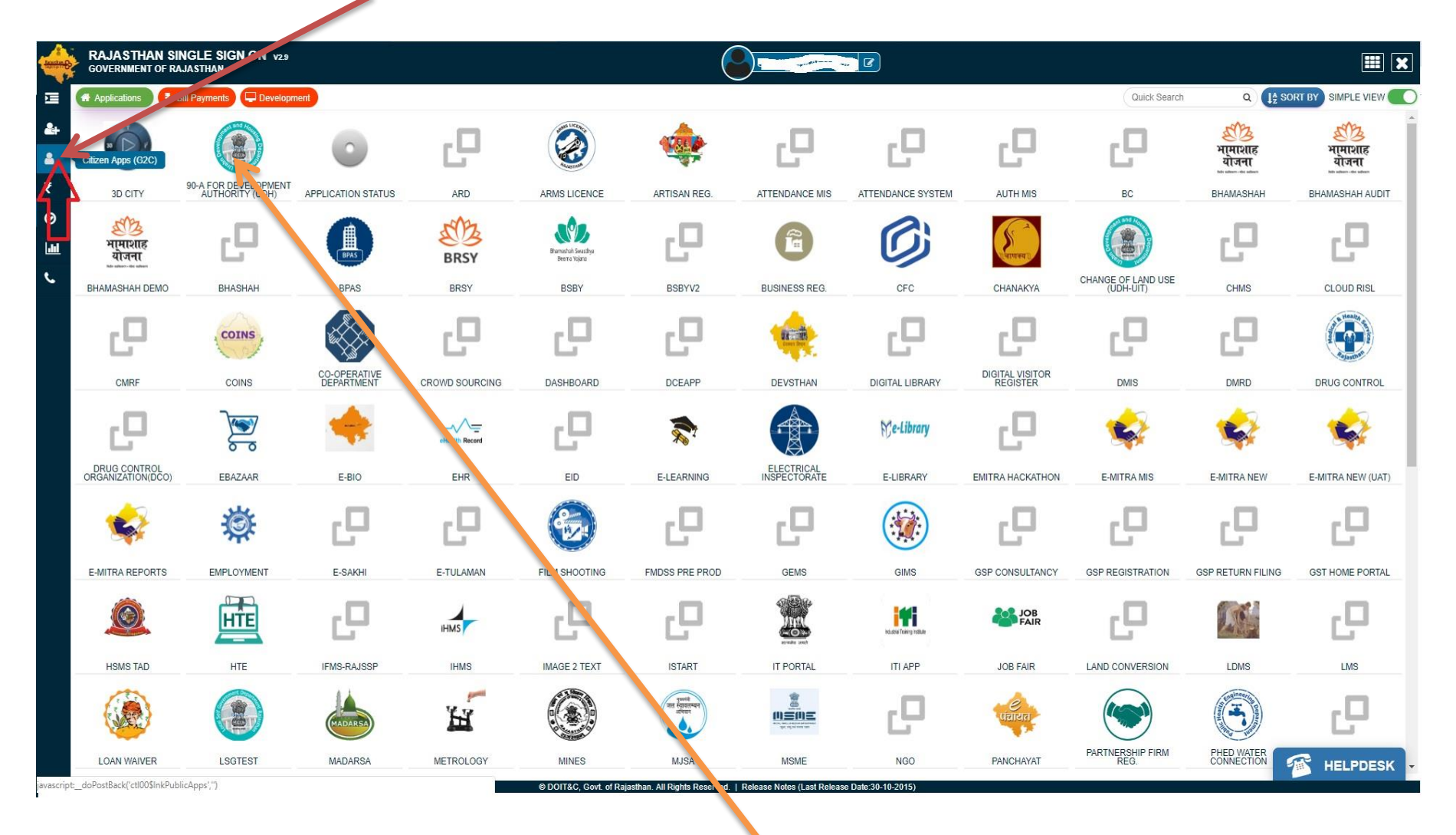

### Click on "90-A FOR DEVELOPMENT AUTHORITY (UDH)"/ पर क्लिक करें

| DEVELOPMENT AUTHORITY (UDH)<br>GOVERNMENT OF RAJASTHAN  |            |                |                       |      |                | Back To SSO 🕞 Signou |
|---------------------------------------------------------|------------|----------------|-----------------------|------|----------------|----------------------|
| ENU -                                                   |            | DASHBOARD (A   | PPLICANT)             |      |                |                      |
| New Application (90-A) New Objection Related to FORM-10 |            |                |                       |      |                | Records 10 V         |
| S. No. Application No.                                  | Date/ Time | Applicant Name | Development Authority | Zone | Current Status | View/ Action         |
| No data available in table                              |            |                |                       |      |                |                      |
| First Previous Next Laist                               |            |                |                       |      |                |                      |
|                                                         |            |                |                       |      |                |                      |
|                                                         |            |                |                       |      |                |                      |
|                                                         |            |                |                       |      |                |                      |
|                                                         |            |                |                       |      |                |                      |

Select New Application (90 – A) in MENU tab as shown above for land conversion Application भूमि रूपान्तरण आवेदन हेतु MENU देब में New Application (90 – A) पर क्लिक करे

| BUVELOPMENT AUTHORITY (UDH)                   |                                                                                                    | 0 |
|-----------------------------------------------|----------------------------------------------------------------------------------------------------|---|
| E MENU - A Dashboard / New Application (90-A) |                                                                                                    |   |
| -                                             |                                                                                                    |   |
| Applica                                       | tion for permission of use of Agricultural Land for Non-Agricultural Purposes and Allotment (90-A)                                                                                                    |   |
| Apploant Aadhaar No/ anityse of anust dest    | र<br>Succession<br>Succession<br>S |   |

ENTER AADHAR NUMBER AND VALIDATE THROUGH OTP SEND AT YOUR MOBILE आधार नंबर दर्ज करें और अपने मोबाइल पर इस OTP भेज कर VALIDATE करे

# APPLICANT FILL PERSONAL & Address Details.

#### आवेदन भरने के लिए अपने व्यक्तिगत & पते का विवरण विवरण

| 🔳 MENU 🗸           | n Dashboard / New Application   | 90-A)                                                                                   |                          |                     |                                               |                                                        |                                                        |
|--------------------|---------------------------------|-----------------------------------------------------------------------------------------|--------------------------|---------------------|-----------------------------------------------|--------------------------------------------------------|--------------------------------------------------------|
|                    |                                 |                                                                                         |                          | Application for per | mission of use of Agricultural La             | d for Non-Agricultural Purposes and Allotment (90-A)   |                                                        |
| Applicant Aad      | dhaar No./ आवेदक की आधार संख्या | /                                                                                       | 597138391400             | Application for per |                                               |                                                        |                                                        |
| (A) Ap             | plicant Details/ आवेदक का विवरण |                                                                                         |                          |                     |                                               |                                                        |                                                        |
| S. No./<br>क्र.सं. | Name/ नाम •                     | Father's/ Husband Name/<br>पिता/ पति का नाम •                                           | Gender/ लिंग •           | Caste/ जाति *       |                                               | Full Address/ पूरा पता •                               | Photo/ ਯੀਟੀ (JPG/ JPEG/ PNG/<br>BMP Max Size- 50 KB) * |
| 1.                 | Name (English)                  | Father/Husband Name (English)                                                           | ⊛ MALE/ দুক্ষ            | Caste (English)     | Full Address (English)                        |                                                        | Choose File                                            |
|                    |                                 | पिता/पति का नाम (हिन्दी)                                                                | 🛛 FEMALE/ महिला          | जाति (हिन्दी)       | पूरा पता (हिन्दी)                             |                                                        | Upload                                                 |
|                    | कृपया नाम (अंग्रेज़ी) दर्ज करें | कृपया घिता/पति का नाम (अंग्रेज़ी) दर्ज करें<br>कृपया पिता/पति का नाम (हिन्दी) दर्ज करें | TRANSGENDER/ ट्रांसजेंडर |                     | कृपया पूरा पता (अंग्रेज़ी) दर्ज करें कृपया पू | १ पता (हिन्दी) दर्ज करें                               |                                                        |
|                    |                                 |                                                                                         |                          |                     |                                               |                                                        | Add More                                               |
| State/ राज्य       |                                 |                                                                                         |                          |                     |                                               | District/ जिला *                                       |                                                        |
| RAJASTH            | IAN                             |                                                                                         |                          |                     | *                                             | SELECT                                                 | *                                                      |
| Tehsil/ तहरे       | ील *                            |                                                                                         |                          |                     |                                               | Urban/ Rural/ श्राहरी/ ग्रामीण                         |                                                        |
| SELECT             | <u>.</u>                        |                                                                                         |                          |                     | •                                             | ⊛ Urban/ शहरो   © Rural/ ग्रामाण                       |                                                        |
| City/ Block/       | ' शहर/ व्लॉक *                  |                                                                                         |                          |                     |                                               | Ward No./ Gram Panchayat/ वार्ड संख्या/ ग्राम पंचायत * |                                                        |
| SELECT             | <u>.</u>                        |                                                                                         |                          |                     | *                                             | SELECT                                                 |                                                        |
| Mobile Nun         | nber/ मोवाइल नंवर *             |                                                                                         |                          |                     |                                               | Email-ID/ ई-मेल आईडी                                   |                                                        |
| Enter 10 i         | Digit Mobile Number             |                                                                                         |                          |                     |                                               | ई-मेत दर्ज करें                                        |                                                        |
| कृपया मोबाइ        | ल नबर दज कर                     |                                                                                         |                          |                     |                                               |                                                        |                                                        |

# Choose File and Upload Applicant Photo फाइल का चयन करके आवेदक की फोटो अपलोड करे

# Part B:- Applied land details /आवेदित भूमि का विवरण

|                                      |                                                         |                                           | Sel                                                                   | ect Zone 🤉                         | ज़ोन क           | ा चयन करें                                                     |                                                                        |                                          |                            |          |
|--------------------------------------|---------------------------------------------------------|-------------------------------------------|-----------------------------------------------------------------------|------------------------------------|------------------|----------------------------------------------------------------|------------------------------------------------------------------------|------------------------------------------|----------------------------|----------|
| (P) Applied                          | and Detaile/ आनेटिन भगि क                               | 1 विवरण                                   |                                                                       |                                    |                  |                                                                | Select Appr<br>आवेदित भूमि का                                          | blied land p<br>उपयोग का चय              | urpose<br>न करे            |          |
| Development Aut                      | and Details, जायापरा गूम क<br>nority/ विकास प्राधिकरण * | Inducer                                   |                                                                       |                                    |                  | Zone/ जोन •                                                    |                                                                        |                                          |                            |          |
| JAIPUR DEVELO                        | MENT AUTHORITY, JAIPUR/                                 | जयपुर विकास प्राधिकरण, जयपुर              |                                                                       |                                    | Ţ                | <b>5%</b> ECT/ चयन करें                                        | ,                                                                      |                                          |                            | •        |
| Land Category/ 및                     | मे श्रेणी •                                             |                                           |                                                                       |                                    |                  | Land Purpose/ भूमि का उपयोग •                                  |                                                                        |                                          |                            |          |
| WITHIN MUNIC                         | IPAL CORPORATION/ नगर नि                                | गम सीमा के भीतर                           |                                                                       |                                    | •                | SELECT/ चयन करे                                                |                                                                        |                                          |                            | •        |
| Land Use/ भू-उपये<br>Applied Land Us | ग•<br>e/ आवेदित भू-उपयोग                                |                                           |                                                                       |                                    |                  | Type of Application/ आवेदन का<br>असर्ग/VIDUAL/ वैयक्तिक 💿 JOIN | प्रकार •<br>IT/ संयुक्त @ COMPANY/ FIRM/ कंपनी / फर्म @ SOCIE          | TY/ संस्था                               |                            |          |
| S. No./ क्र.सं.                      | Tehsil/ तहसील                                           | Revenue Village/ राजस्व<br>ग्राम          | Khasra/ Aarji/ Chuk/ Murabba Number/ खसरा/<br>आरजी/ चक्/ मुरब्बा नंबर | Khasra Type/ खसरा का प्रकार        | Khatedar I       | Details/खातेदार का विवरण                                       | Area as per Khasra (In Sq Mts)/ खसरा के<br>अनुसार क्षेत्रफल (वर्गमीटर) | Premium Amount (र)/ प्रीमियम राशि<br>(र) | Premium Rates/ प्रीमियम दर |          |
| 1.                                   | SELECT ¥                                                | SELECT                                    | Khasra/ Aarji/ Chuk/ Murabba Number/ স্তামযা/ अल                      | Complete Area of Khasra/ खसरा 🔻    | Khatedar Detai   | is (English)                                                   | 0.00                                                                   | 0.00                                     |                            |          |
|                                      |                                                         |                                           |                                                                       |                                    | खातेदार का विवर  | ण (हिन्दी)                                                     |                                                                        |                                          |                            |          |
|                                      |                                                         |                                           |                                                                       |                                    |                  | Total                                                          | 0.00                                                                   | 0.00                                     |                            | Add More |
|                                      |                                                         |                                           |                                                                       |                                    |                  |                                                                |                                                                        |                                          |                            |          |
| Select<br>आवेदन                      | the Type of<br>त का प्रकार                              | <mark>Application</mark> (<br>(वैयक्तिक / | NDIVIDUAL /JOINT/<br>संयुक्त /कम्पनी/ फर्म /                          | 'COMPANY/FIR<br>'संस्था ) चूनें और | M/SOC<br>भूमि वि | IEPY) and fil<br>वेवरण भरें                                    | l land                                                                 |                                          |                            |          |

Select Tehsil and Revenue village then Enter Details of khasra number, khasra Type, khatedar Details and Area as per khasra. Premium Amount will be calculated automatically तहसील और राजस्व गाँव का चयन करें और फिर खसरा के अनुसार खसरा संख्या, खसरा प्रकार, खातेदार विवरण और क्षेत्र का विवरण दर्ज करें। प्रीमियम राशि की गणना स्वचालित रूप से की जाएगी

#### Part (C):- Land Area Calculation / भूमि क्षेत्र की गणना

Select Type (Single Patta or Scheme Layout Plan) and fill Details of Calculation of total plot area is as per sheet. (एकल पट्टा या योजना लेआउट) प्रकार का चयन करे और कुल भूखंड क्षेत्र की गणना का विवरण शीट के अनुसार भरें।

| ans of Calcul | ation of total plot area is as per sneet? But Aces as with investigation of total plot area is as per sneet?                                                                                                 |                                        |
|---------------|----------------------------------------------------------------------------------------------------|----------------------------------------|
| No./ क्र.सं.  | Particulars/ विवरण                                                                                                    | Area (Sq. mt.)/ क्षेत्रफल (वर्ग मीटर।) |
| 1.            | Total Area/ कुल क्षेत्र                                                                                                    | 0.                                     |
| 2.            | Area under sector road/master plan road/ highway, etc.( surrender deed shall be taken from the applicant)/ सेक्टर रोड / मास्टर प्लान रोड / हाईदे, आदि के तहत क्षेत्र (आवेदक से आत्मसमर्पण विलेख लिया जाएगा ) | 0.                                     |
| 3.            | Facility Area of sector/master plan @ 5% (if applicable) ( surrender deed shall be taken from the applicant)/ सेक्टर / मास्टर प्लान की सुविधा क्षेत्र @ 5% (यदि लागू हो) (आवेदक से आत्मसमर्पण लिया जाएगा)    | 0.                                     |
|               | Net Plot Area/ कल प्लॉट क्षेत्रफल                                                                                                    | (                                      |

Applicant Fill Details :-Total Area, Area under sector road/master plan road/ highway, etc And Facility Area of sector/master plan ( surrender deed shall be taken from the applicant). Note:- Area (in Sq. mt.)

```
आवेदक विवरण भरें :- कुल क्षेत्र, सेक्टर रोड / मास्टर प्लान रोड / हाईवे, आदि के तहत क्षेत्र और सेक्टर / मास्टर प्लान की सुविधा क्षेत्र
(आवेदक से आत्मसमर्पण विलेख लिया जाएगा) ।
नोट:- क्षेत्रफल(वर्ग मीटर में )
```

# Part (D) :- Fill Other land Details /अन्य भूमि विवरण

| Dashbo | ard / New Application (90-A)                                                                                                    |                   |              |
|--------|----------------------------------------------------------------------------------------------------|-------------------|--------------|
| (D) O  | her Land Details/ अन्य भूमि विवरण                                                                                                    |                   |              |
| i.,    | Is there any HT/LT line or transformer in the plot boundary or within 50 mt. surrounding/ क्या भूखण्ड की सीमा अधवा 50 मीटर की परिधि में कोई एच.टी/एस.टी.साईन अथवा ट्रॉसकार्मर विद्यमान है ?                                                                                                    | ⊚Yes/ हॉ          | ⊛ No/ नहीं   |
|        | Whether applied land is under acquisition under the provisions of Land Acquisition Act. 1894 (Act. No. 1 of 1894) ?/ क्या आवेदित भूमि भूचि अवयित अधिनियम. तंख्या 1) की उपलक्षि के अधीन अवादयायेन हैं ?                                                                                                    | ⊚Yes/ हौ          |              |
|        | Whether proceedings are pending under the Urban Land (Ceiling and Regulation) Act, 1976 in respect of the land applied ?/ क्या आवेद्वित भूमि के संबंध में नगर भूमि (अधिकतम सीमा और विनियमन) अधिनियम, 1976 के अधीन कार्यवाहिया रवित है?                                                                                                    | ⊖Yes/हौ           | ⊛ No/ नहीं   |
|        | Whether the land is declared surplus or for which proceeding are pending under the Rejestion Imposition of Celling on Agricultural Holdings Act. 1973 or Under the repeated Chapter IIB of the Rejestion Tenancy Act. 1955/ क्या आवेदित भूमि अधियेच चोंचित की मई है या जिसके लिए राजस्थान कृषि चोतों पर अधिकतम सीमा अधियेच्या अधियम 1973 या राजस्थान अमिणूलि अधिनियम 1953 के निरसित अध्याय प्या क<br>के अधीय कार्यवाहीय तरीक है ? | ⊚ Yes/ हौ         | ⊛ No/ नहीं   |
|        | Whether the land belongs to deity, Devasthan Department any public trust or any religious or charitable institution or a wakt ?/ क्या आंगेडित भूमि ठेवता, ठेवरूभन विभाग, कोई लोक न्यास, या किसी धार्मिक घा पूर्व संस्था या किसी किसी करू से संबंधित है?                                                                                                    | ⊚Yes/ हौ          | ⊛ No/ नहीं   |
|        | Is the applied Land is within 50 mt. of Railway boundary? क्या आवेडित भूमि रेत्से सीमा को 50 मींटर की घरिथि में स्थित है?                                                                                                    | © Yes/ हौ         | ⊛ No/ नहीं   |
|        | If applied Land is near NH/SH/FWD Road/ Revenue Road , provide the name , category and width of the Road (in mt.)/ यहि आयेहित धूमि राज्यमार/ गोउ कप्पू हो. सडक/ राजस रास्ते के पास हे तो संवधित सडक का नाम, क्षेमी एवं कीडाई (मीटर मे)। *                                                                                                    | Name, Cate        | gory & Width |
|        | Whether Court Cases are pending in respect of the applied land ?/ क्या आवेटित भूमि के संबंध में किसी न्यायासय मे कोई प्रकारण संवित है ?                                                                                                    | ⊚Yes/ हॉ          | ⊛ No/ नहीं   |
|        | Width of the available approach road to applied land as per site (in meters)/ आवेदिस भूमि हेतु विद्यमान उहुंच मार्ग को चौहाई (मीटर मे) •                                                                                                    | चौज़ाई (मीटर      | 前)           |
|        | Area of the Land falling under master plan/ sector plan/ read are network plan to be surrendered free of cost (in Sq.mtrs.)/ मास्टर / सेंबट/जोनत/ रोठ नेटवर्क प्लान में प्रसाधित सडकों के अधीन आने वाली भूमि का क्षेत्र जो नि-मुक्त समर्थित किया जाना है (वर्गमीटर में) *                                                                                                    | क्षेत्र (वर्गमीटन | मे)          |
|        | Net area of the Scheme/Layout Plan/ Single Plot (in Sq.mtrs.)/ योजना/ते-आउट प्तान/एकत पट्टे का क्षेत्रकत (वर्गमीटर मे) *                                                                                                    | 0.0               |              |
|        | Land use of applied Land as per master plan/ मास्टर स्नाम के अनुसार आवेष्टित भूमि का भु-उचयोग *                                                                                                    | आवेदित भूमि       | का भू-उपयोग  |
|        | Width of approach road width as per Masser /Sectoral/ Zonal Plan (in mt.)/ मास्टर/सैक्टर/जीनत जान के अनुसार पहुंच मार्ग की चौराई (मीटर मे) *                                                                                                    | चौज़ाई (मीटर      | म <u>े</u> ) |
|        | Existing road width at site in meters/ साइट पर मीखुटा सङ्ख की चौड़ाई (मीटर मे) *                                                                                                    | चौड़ाई (मीटर      | 前            |
|        | Is there any Gas line in the plot boundary or within 50 mt. surrounding/ स्वा भुखणढ की सीमा अथवा 50 मीटर की यरिथि में कोई मैस लाईन विद्यमान है ?                                                                                                    | ⊚ Yes/ हौ         | ⊛ No/ नही    |
|        | Is there any Petroleum line in the plot boundary or within 50 mt. surrounding/ ख्या भुखाक की सीमा अधका 50 मीटर की परिधि में कोई पैट्रोलियम लाईन विद्यमान है ?                                                                                                    | ⊙Yes/ চী          | No/ नही      |
|        | Whether Land failing under the Water bodies, Lakes, Reservoirs, dam including the land failing under submergence and flow area of Pond/ Niver/ Nallah/ Lake etc or land being use as any cremation/ burial ground?/ क्या भूमि क स्पीम अंग स्थान अने करते हुए, वाध और ताताव/नदी/नाले/स्त्रील आदि के बहाब क्षेत्र या किसी प्रमान / कबिसान के रूप में प्रयुक्त<br>की या रही भूमि के थ्योग आते है?                                    | © Yes/ हाँ        | ⊛ No/ नही    |
|        | Whether applied land is under Stay Order or Injunction Order passed by any Competent Court ?) क्या आवेदित भूमि के संबंध में किसी सक्षम मायासय द्वारा रोक आदेश या स्थिति किया गया है ?                                                                                                    | ⊜Yes/ हॉ          | ⊛ No/ नही    |
|        | Whether applied land is affected with Abdul Rahman Case ?/ क्या आवेटित भूमि अल्ह्र त रहमान प्रकरण से प्रभावित है?                                                                                                    | © Yes/ हॉ         | ⊛ No/ नहीं   |
|        | Any other relevant information/ कोई अन्य चुसँगत सुचना *                                                                                                    | अन्य सुसगत        | सूचना        |

# Select yes/no or fill Details according to above mentioned land Acts. उपरोक्त भूमि अधिनियमों के अनुसार विवरण दर्ज करे या हाँ /नहीं का चयन करे |

Part (E) :- Enclosures with application (Self Attested ) आवेदन के साथ संलग्नक (स्वप्रमाणित)

Choose file and Upload all the required document with Self Attested

फ़ाइल चूनें और सेल्फ अटेस्टेड के साथ सभी आवश्यक दस्तावेज अपलोड करें ।

| shboa | and / New Application (90-A)                                                                                                    |                                                                       |
|-------|----------------------------------------------------------------------------------------------------|-----------------------------------------------------------------------|
| nck   | Josures with application(Self Attested)/ ओवेटन के साथ संतरप्रक (स्वप्रमाधित)                                                                                                    |                                                                       |
|       | Note: Valid F                                                                                                    | File Types: KML/KMZ/DWG/JPG/JPEG/PNG/PDF, Max. File Size: 2MB per att |
|       | Certified copy of power of attorney, duly registered/stamped. If application is field on behalf of others.<br>सम्प्रेक लग्प से रविस्ट्रीकृत / स्टायिन मुख्यतारनाय की प्रमाणित प्रति, यदि अवेदन अन्य-व्यक्तियों की और से काइत किया जाता है                                                                                                    | Choose File No file chosen                                            |
|       | Certificate of Registration under Rejasthan Township Policy - 2010 (if applicable)/<br>राजस्थान राउनपिय योहितो, 2010 के अधीन रहित्तुकरण प्रमाय यह (यहि लागू हो तो)                                                                                                    | [Choose File] No file chosen                                          |
|       | Certified Copy of the orders of Competent Authority for Change in Land Use, whereever it is required<br>धू-उपयोग यरिवर्तन के लिए सक्षम प्राधिकारी के आदेश की अपोक्षित हो।                                                                                                    | [Choose File] No file chosen                                          |
|       | Certified copy of documents viz. sale deed, etc. in support of ownership and details of applied land.<br>स्वामिश्व के समर्थन में टस्तावेको की प्रति जैसे राजस्थ जमावेत्र), और आवंदित भूमि के व्योरे। *                                                                                                    | Choose File No file chosen                                            |
|       | Location of site on Master Development Plan/ मास्टर खेवलप्रमेट प्लान पर साइट का स्थान भ                                                                                                    | Choose File No file chosen                                            |
|       | Location of site on Zonal/ Sector Plan (if any)/ क्षेत्रीय / सेस्टर योजना पर साहट का स्थान (यदि कोई हो)                                                                                                    | Choose File No file chosen                                            |
|       | Layout Plan (Site Plan in case of Single Patta)/ से-आउट जान (एकल की सिंगी में वाईट जान) * (Only .dwg file)                                                                                                    | Choose File No file chosen                                            |
|       | Survey Plan within 200 mt. radius (showing all the Construction with their Use, Railway Lines, Drains, Gas / Petroleum Lines, HT/LT Lines etc) / अवंदित भूमि के 200 मीटर को परिपि का सर्वे मानविव (अस-पास के निर्माण पूर्व मु-उपयोग को स्थिति रेस्वे लाईन, मैस/पेट्रेलियम लाईने प्रथ टी.एस.टी. लाईने आदि को दावति हुये) <sup>a</sup> (Only. dmg file) | Choose File No file chosen                                            |
|       | Applied land location of Google Earth / GPS Co-ordinates of the applied Site (kmi / kmz file) / আইরি খুনি জो মূলর মানছির যে আঁছির জয়েরীয়েন্দ্র জার্টিনির্দ্দ * (Only kml/ kmz file)                                                                                                    | Choose File No file chosen                                            |
|       | Identity proof of the khatedar/applicant./ खातेंद्रार / आवेंद्रक की पहचान का सबुत (PAN Card/ Driving Licence) *                                                                                                    | Choose File No file chosen                                            |
|       | Any settlement before current settlement/ वर्तमार से एवं की कोई भी जमावन्त्री *                                                                                                    | Choose File No file chosen                                            |
|       | Copy of area matching the newly formed khasrs number from the pre-settlement; पूर्व सेटलमेंट से नए बने आवेदित खसरा मंबर का मिलान क्षेत्रफल की प्रति *                                                                                                    | Choose File No file chosen                                            |
|       | Current Jamabandi which is not more than 7 days old from the date of application/ वर्तमान व्यमवदी को आवेदन तिपि से अधिकलम 7 दिवस से ज्यादा एरानी न हो। •                                                                                                    | Choose File No file chosen                                            |

Note :- Valid File Types: KML/KMZ/DWG/JPG/JPEG/PNG/PDF, Max File Size:2MB per attachment नोट: - मान्य फ़ाइल प्रकार: KML/KMZ/DWG/JPG/JPEG/PNG/PDF, अधिकतम फ़ाइल आकार: 2MB प्रति अनुलग्नक

#### Part (F):- Declaration / घोषणा

If applicant certify that the above particulars are correct according to their knowledge and belief then click on checkbox यदि आवेदक प्रमाणित करता है कि उपरोक्त विवरण उनके ज्ञान और विश्वास के अनुसार सही हैं तो चेकबॉक्स पर क्लिक करें।

#### (F) Declaration/ \* I/we hereby certify that the above particulars are correct according to my/our knowledge and belief. • It is declared that the application with above mentioned documents is hereby submitted for permission for use of Land for applied purpose. I / we am / are willing to extinguish my / our tenancy rights for using the said land for above non - agriculture purpose therefore grant me / us the required permission in accordance with law · I/ we hereby abide ourselves to pay all the dues and amount as per prevalent laws and rules to the Local Authority. That no sale of Plot/Land or Building shall be made prior to the approval of Layout Plan of the Land applied for by the Local Authority and without prior permission of Local Authority. · That all directions and orders issued from time to time by the State Government and the Local Authority will be complied with by the applicants. · That the Land applied will be used for the purpose as per permission granted only and will be developed as per prescribed norms of the Local Authority and as per approved Layout Plan. · The Documents uploaded are true and authentic to the best of my knowledge and nothing is hidden by me. · That I / we do hereby abide ourselves to follow the Provisions of relevant Building Bye-Laws, Regulations, Rules applicable with regard to the Local Authority. · That I/we do hereby abide ourselves to indemnity the Local Authority for any loss caused if any, due to permission granted by Local Authority in the matter. • That J/we do hereby further abide ourselves to indemnity the Local Authority for any loss caused if any, due to any dispute arisen in the matter due to approval of the scheme or any act committed or omitted by the Applicant • That the Local Authority shall have every right to withdraw the permission and cancel the scheme of applicant on breach if any condition, rule or order on the part of applicant and the applicant will be liable for any pecuniary loss caused to anybody in this process. मैं/हम प्रमाणित करता हं/करते हैं की उपर्यक्त विशिष्टियां मेरी/हमारी जानकारी और विश्वास के अनसार सही है। • यह घोषणा की जाती है कि उक्त वर्णित दस्तावेजों के साथ आवेदित प्रयोजन के लिये भूमि के उपयोग की अनुज्ञा हेतु आवेदन प्रस्तुत है। मैं/हम उक्त गैर कृषिक प्रयोजन के लिये मेरे/हमारे अभिघृति अधिकारों को निर्वापित करने का/के इच्छक हुं। यत. मुझे/हमे विधि के अनुसार अधेक्षित अनुज्ञा प्रवान करे। मैं/हम इसके द्वारा स्थानीय प्राधिकारी को विद्यमान विधियों और नियमों के अनुसार समस्त शोध्य और रकम का संदाय करने के लिये पाबंद रहंगा/रहेंगे • भूखण्ड/भूमि या भवन का कोई विक्रय, स्थानीय प्राधिकारी की पूर्व अनुज्ञा के बिना और स्थानीय प्राधिकारी द्वारा आवेदित भूमि की अभिन्यास योजना के अनुमोदन के पूर्व नहीं किया जायेगा। आवेदकों द्वारा राज्य सरकार और स्थानीय प्राधिकारी द्वारा समय-समय पर जारी समस्त निर्देशों और आदेशों का पालन किया जायेगा। आवेदित भूमि केवल दी गयी अनुज्ञा के अनुसार प्रयोजन के लिये प्रयुक्त की जायेगी और अनुमोदित अभिन्यास योजना के अनुसार और स्थानीय प्राधिकारी के विहित मानकों के अनुसार विकसित की जायेगी। आवेदन के साथ अपलोड किये गये दस्तावेज मेरी सर्वोत्तम जानकारी के अनसार सत्य और प्रमाणिक है और मेरे द्वारा कछ भी छपाया नहीं गया है। • मैं/हम इसके सुसंगत भवन उपविधियों, विनियमों, स्थानीय प्राधिकारी पर लागू नियमों के उपबन्धों का अनुसरण करूंगा/करेंगे। मैं/हम मामले में स्थानीय प्राधिकारी द्वारा मंजुर अनुज्ञा के कारण कारित किसी हानी, यदि कोई हो, के लिये स्थानीय प्राधिकारी को क्षतिपूर्ति करने के लिये स्वयं को पाबन्द करता हुं/है। • मैं/हम स्कीम के अनुमोदन के कारण मामले में पैवा हये किसी विवाद के कारण या आवेदक द्वारा कोई कार्य करने या लोप से कारित किसी हानी, यदि कोई हो, के लिये स्थानीय प्राधिकारी को क्षतिपत्ति के लिये स्वयं को पांबन्द करता ह/है। • स्थानीय प्राधिकारी को आवेदक की ओर से किसी शर्त, नियम या आदेश के भंग पर आवेदक की स्कीम को निरस्त करने और अनुज्ञा को प्रत्याहारित करने का अधिकार होगा और आवेदक इस प्रक्रिया में किसी को कारित किसी धनीय हानी के लिये दायी होगा। If Application is for CM's JAN AWAS YOJANA/ यदि आवेदन CM's JAN AWAS YOJANA के लिए है Payable Amount (10% of Total Premium Amount)/ देय राशि (कुल प्रीमियम राशि का 10%) (र) :- 0.00/-

If Application is for CM's JAN AWAS YOJANA then click on checkbox यदि आवेदन CM's JAN AWAS YOJANA के लिए है तो चेकबॉक्स पर क्लिक करे Note- PREMIUM AMOUNT IS "ZERO" IN CASE OF CHECKING THE CM's JAN AWASA YOJANA.

For Final submit click on अंतिम जमा के लिए

button. Submit

बटन पर क्लिक करें

### 10 % of total Fee will be paid through RAJASTHAN PAYMENT PLATFORM कुल शुल्क का 10% RAJASTHAN PAYMENT PLATFORM के माध्यम से भुगतान किया जाएगा

| ferchant: Test Merchant Enc | Merchant Transaction Id: UI  | DH90A84d380538843 |                 | Amount to pay: INR 1200 |
|-----------------------------|------------------------------|-------------------|-----------------|-------------------------|
| B                           | Pay using Aggregator         |                   | Transaction Sun | nmary                   |
| Aggregator                  | (                            | Select            | RPP Txn Id      | 264210                  |
|                             | SELECT                       | <b>.</b>          | Purpose         | Online Payment          |
|                             |                              |                   | Base Amount     | INR 1200.00             |
|                             | BILLDESK                     |                   | RPP Charges     | INR 0                   |
|                             | RAZOR PAY                    |                   | Txn Amount      | INR 1200.00             |
|                             | PAYUMONEY                    |                   | User Details    |                         |
|                             | YES BANK ISG PAYMENT GATEWAY |                   | Name ABC        |                         |
|                             |                              |                   | Email ABC@X     | YZ.COM                  |
|                             |                              |                   | Mobile 12345    | 67890                   |

After successful payment Receipt Number will shown through Alert message सफल भुगतान के बाद रसीद नंबर अलर्ट संदेश के माध्यम से दिखाया जाएगा ।

#### Alert

Your Online Payment has been Received successfully. Bank Name :Billdesk Receipt No :264210 Amount :1200

#### After final Submit , application Status is shown on Dashboard as below अंतिम सबमिट के बाद, आवेदन की स्थिति नीचे डैशबोर्ड पर दिखाई गई है

| MENU -         |                           |                     | DASH                            | BOARD (APPLICANT)           |         |   |                                                                                                    |                       |
|----------------|---------------------------|---------------------|---------------------------------|-----------------------------|---------|---|----------------------------------------------------------------------------------------------------|-----------------------|
| lew Applicatio | on (90-A)                 |                     |                                 |                             |         |   | R                                                                                                  | ecords 10             |
| S. No.         | Application No.           | Date/ Time          | Applicant Name                  | Development Authority       | ¢ Zone  | ÷ | Current Status                                                                                     | View/ Action          |
| 1              | LU2012/2018-19/100011     | 19/03/2019 05:13 PM | MANOJJAIN.DOIT@RAJASTHAN.GOV.IN | JAIPUR DEVELOMENT AUTHORITY | ZONE-01 |   | MUTATION/ JAMABANDI UPLOADED AND APPLICATION DISPOSED<br>(25/03/2019 12:33 PM) [PENDENCY- 11 DAYS] | •                     |
| 2              | LU2012/JDA/2018-19/100016 | 26/03/2019 11:13 AM | MANOJ KUMAR JAIN/ACP/DoITC      | JAIPUR DEVELOMENT AUTHORITY | ZONE-01 |   | MUTATION/ JAMABANDI UPLOADED AND APPLICATION DISPOSED<br>(26/03/2019 11:51 AM) [PENDENCY- 10 DAYS] | ۲                     |
| 3              | LU2012/2018-19/100008     | 18/03/2019 03:45 PM | MANOJJAIN.DOIT@RAJASTHAN.GOV.IN | JAIPUR DEVELOMENT AUTHORITY | ZONE-01 |   | FORWARDED TO ZONAL DC FOR ISSUE PUBLIC NOTICE<br>(18/03/2019 04:58 PM)                             | ۲                     |
|                | ious 1 Next Last          |                     |                                 |                             |         |   | showi                                                                                              | ng 1 to 3 of 3 record |

Applicant can view Action taken on application आवेदक आवेदन पर की गई कार्यवाही देख सकता है